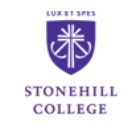

E6

# PROFESSIONAL DEVELOPMENT

## **Creating the Performance Management Plan - Staff Instructions**

Complete the Job-Related Performance Goals and Professional Development Objectives Form.

Meet with your Supervisor to discuss the plan.

When your supervisor completes your performance plan on the site, you will receive an email so that you can acknowledge the plan and make comments. This will give you the link and you can use single sign-on.

## https://jobs.stonehill.edu/hr/login

Click on the 3 dots in upper left corner, and select "Stonehill Employee Performance Portal"

| 🚯 Hire             |  |
|--------------------|--|
| <li>Positions</li> |  |
|                    |  |
| OTHER TOOLS        |  |
| Stonehill Employee |  |
| Performance Portal |  |
|                    |  |

You will land on this page. Select the current evaluation under "Your Action Items".

| I | Stonehill College Employee Portal |                                                                  | Go to Stonehill College HR | Site PeopleAdmin     |
|---|-----------------------------------|------------------------------------------------------------------|----------------------------|----------------------|
|   |                                   | Home 1 Performance - Progress Notes                              |                            | Hello, Lynne Log Out |
|   |                                   | Welcome to the Employee Portal, Lynne Thomas                     |                            |                      |
|   | 🗁 My Reviews                      | Your Action Items                                                |                            |                      |
|   |                                   | Start typing to search                                           |                            |                      |
|   |                                   | Item Description Ite Due Date                                    | Status 🕴                   |                      |
|   | (                                 | 2019-2020 Stonehill Annual Evaluation 1 for Lynne<br>Thomas Plan | nent n/a                   | Available            |
|   |                                   | Showing 1 to 1 of Tentries                                       |                            | >                    |

You will now see the entire plan: 1) Core Values; 2) Job-Related Performance Goals; and 3) Professional Development Objectives.

Once you have reviewed the plan that you discussed with your supervisor, you can either make comments and return to your supervisor or make comments and acknowledge the plan.

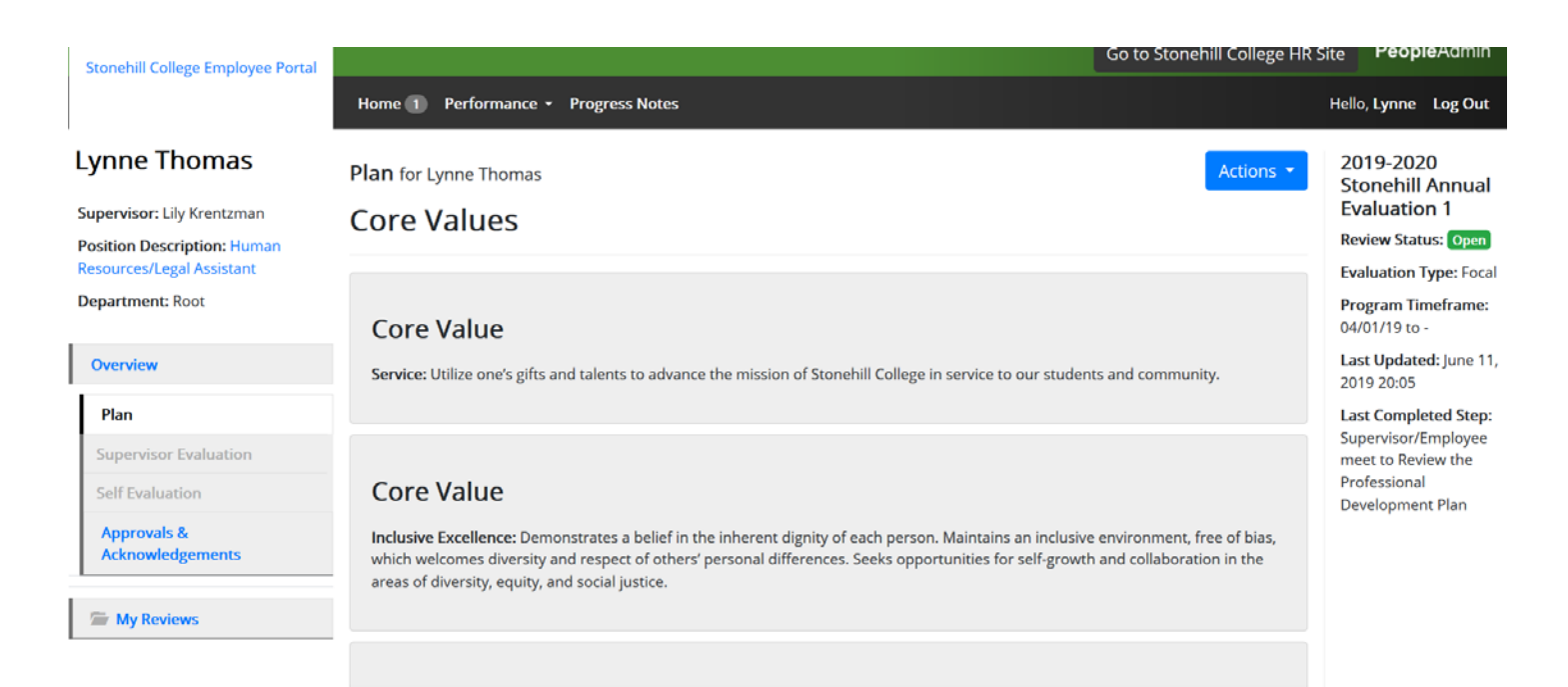

### Make your comments and acknowledge the plan and it will then be returned to your supervisor.

| Timing                     |                                  |
|----------------------------|----------------------------------|
| May 15, 2020               |                                  |
| Resources Needed           |                                  |
| None                       |                                  |
| Expected Outcome           |                                  |
| Share knowledge with team. |                                  |
| Comment<br>My comments.    | Scheck spelling                  |
|                            |                                  |
| <u></u>                    | Return to Supervisor Acknowledge |
|                            |                                  |

Once you acknowledge the plan, you will return to this page where you can see where the process is.

### Lynne Thomas

| Supervisor: Lily Krentzman                               | Your ac | knowledgement was recorded                                              |                                        |             |                |          | ×                                                                |
|----------------------------------------------------------|---------|-------------------------------------------------------------------------|----------------------------------------|-------------|----------------|----------|------------------------------------------------------------------|
| Position Description: Human<br>Resources/Legal Assistant |         | Task                                                                    | Task Owner                             | Date Opened | Date Completed | Due Date | 2019-2020<br>Stonehill Annual                                    |
| Department: Root                                         | 1       | Supervisor Creates the Professional Development<br>Plan                 | <b>Lily</b><br>Krentzman<br>Supervisor | 2019-04-26  | 2019-06-11     |          | Evaluation 1<br>Review Status: Open<br>Evaluation Type: Focal    |
| Plan                                                     | 2       | Supervisor/Employee meet to Review the<br>Professional Development Plan | <b>Lily</b><br>Krentzman<br>Supervisor | 2019-04-26  | 2019-06-11     |          | Program Timeframe:<br>04/01/19 to -                              |
| Supervisor Evaluation Self Evaluation                    | 3       | Employee Acknowledges the Professional<br>Development Plan              | Lynne<br>Thomas                        | 2019-04-26  | 2019-06-11     |          | Last Updated: June 11,<br>2019 20:22<br>Last Completed Step:     |
| Approvals &<br>Acknowledgements                          | 4       | Mid Year Monitoring                                                     | <b>Lily</b><br>Krentzman<br>Supervisor | 2019-04-26  |                |          | Employee<br>Acknowledges the<br>Professional<br>Development Plan |

This completes the performance plan step.

Throughout the performance plan year, you and your supervisor can enter progress notes into the plan. These might include accomplishments, goals achieved or areas for improvement. When you log in, you will see the tab for "Progress Notes" on the top. See additional instructions below.

## **Mid-Year Monitoring - Staff Instructions**

Throughout the performance plan year, you and your supervisor can enter progress notes into the plan. These might include accomplishments, goals achieved or areas for improvement. When you log in, you will see the tab for "Progress Notes" on the top. Click on this.

| Stonehill College Employee Portal                        | Go to Stonehill College HR Site                                                        | PeopleAdmin                |
|----------------------------------------------------------|----------------------------------------------------------------------------------------|----------------------------|
|                                                          | Home 5 Performance Progress Notes                                                      | Hello, <b>Lily Log Out</b> |
| Lynne Thomas                                             | Mid Year Monitoring                                                                    | 2019-2020<br>Stonehill     |
| Supervisor: Lily Krentzman                               | 0                                                                                      | Annual                     |
| Position Description: Human<br>Resources/Legal Assistant | Please meet with your employee and use the Progress Notes to document items discussed. | Review Status:             |
| Department: Root                                         | Complete                                                                               | Evaluation Type:<br>Focal  |
| Overview -                                               |                                                                                        | Program<br>Timeframe:      |

## Next click on "Create Progress Note".

| Stonehill College Employee Portal                             |                      |                    |                       | Go to Stone | hill College HR Site | reopleAdmin      |   |
|---------------------------------------------------------------|----------------------|--------------------|-----------------------|-------------|----------------------|------------------|---|
|                                                               | Home 🕤 🖡             | Performance 🝷 Prog | gress Notes           |             | Hel                  | lo, Lily Log Out |   |
| <ul> <li>My Reviews</li> <li>My Employees' Reviews</li> </ul> | Progress I<br>Search | Notes              | Q Advanced 💙          |             | Create               | Progress Note    | ) |
|                                                               | Title <b>\$</b>      | Shared 🕏           | Program <del>\$</del> | Author \$   | Employee 🕈           | ∅\$              |   |
|                                                               |                      |                    | Previous              | 5 1 Next    |                      |                  |   |

You can select the following from the drop down menus in each box.

| New Progress Note                                 | ×      |
|---------------------------------------------------|--------|
| Program (optional)                                |        |
| 2019-2020 Stonehill Annual Evaluation 1           | $\sim$ |
| Employee *                                        |        |
| Lynne Thomas                                      | $\sim$ |
| Step (optional)                                   |        |
| Mid Year Monitoring                               | ~      |
| Type *                                            |        |
| Original Progress Note                            | ~      |
| Title *                                           |        |
| Completed Flining Project                         |        |
| Comments *                                        |        |
| Filing project completed on time and under budget | .:     |
| ✤ Share this Progress Note                        |        |
| Attachment                                        |        |
| Create                                            | ancel  |

You have the option to share the note with your supervisor and you can add an attachment. Once you have completed this step click on "Create". You can continue to add progress notes throughout the plan year.

| Stonehill College Employee Portal |                              |                     |                                         |            | Got                    | o Stonehill Colleg | e HR Site <b>People</b> Admin |
|-----------------------------------|------------------------------|---------------------|-----------------------------------------|------------|------------------------|--------------------|-------------------------------|
|                                   | Home 🕦 Performance 🝷         | Progress Notes      |                                         |            |                        |                    | Hello, Lynne Log Out          |
| S My Reviews                      | Completed Flining Project cr | eated successfully. |                                         |            |                        |                    | ×                             |
|                                   | Progress Notes               |                     |                                         |            |                        |                    | Create Progress Note          |
|                                   | Search                       |                     | Advanced 🗸                              |            |                        |                    |                               |
| (                                 | Title \$                     | Shared 🛊            | Program ¢                               | Date 🗸     | Type ¢                 | Author \$          | Employee 🗧 🕅 🛊                |
|                                   | Completed Flining Project    | private             | 2019-2020 Stonehill Annual Evaluation 1 | 06/12/2019 | Original Progress Note | уоч                | уоц                           |
|                                   |                              |                     | Previous                                | 1 Next     |                        |                    |                               |

Now you will meet with your supervisor to discuss your progress. There is no action needed by you at this point.

## **Final Performance Review - Staff Instructions**

It is now time to complete the self-evaluation and then you can begin the final review process. The first step is to review the Core Values. You can type in a comment or example of how you have achieved each Core Value. If it does not apply to you, comment "Not Applicable".

| Lynne Thomas                                             | Self Evaluation for Lynne Thomas                                                                                                    | Actions •       | 2019-2020 Stonehill<br>Annual Evaluation 1  |
|----------------------------------------------------------|----------------------------------------------------------------------------------------------------|-----------------|---------------------------------------------|
| Supervisor: Lily Krentzman                               | Core Values Performance Goals Professional Development Attachment                                                                                                    | IS ()           | Review Status: Open                         |
| Position Description: Human<br>Resources/Legal Assistant | Core Values                                                                                                    | Scheck spelling | Evaluation Type: Focal                      |
| Department: Root                                         |                                                                                                    |                 | 04/01/19 to -                               |
| Overview                                                 | Core Value:                                                                                                    |                 | Last Updated: June 11, 2019<br>20:28        |
| Plan                                                     | Service: Utilize one's gifts and talents to advance the mission of Stoneniii College in service to our students and community.                                                                                                    |                 | Last Completed Step: Mid<br>Year Monitoring |
| Supervisor Evaluation                                    | Specific Examples                                                                                                    |                 |                                             |
| Self Evaluation                                          | Example                                                                                                    |                 |                                             |
| Approvals &<br>Acknowledgements                          |                                                                                                    |                 |                                             |
| 🖀 My Reviews                                             | Core Value:                                                                                                    |                 |                                             |
|                                                          | Inclusive Excellence: Demonstrates a belief in the inherent dignity of each person. Maintains an inclusive environment, free of bias, which welcomes diversity and respect of others' personal differences. Seeks opportunities for self-growth and collaboration in the areas of diversity, equity, and social justice. |                 |                                             |
|                                                          | Specific Examples                                                                                                    |                 |                                             |
|                                                          | Example                                                                                                    |                 |                                             |

### Then click "Save as Draft" to save for later or "Next" when you are done.

### Core Value:

For Supervisors: Supervisor Excellence: Strives to bring out the best in each employee by providing feedback on a regular basis and opportunities for professional development. Uses college resources wisely and encourages others to do so; accepts individual responsibility for actions that affect the institution; pursues opportunities to deliver services more efficiently and effectively. Ability to determine when making departmental decisions, how they impact the College as a whole. Ability to collaborate cross-divisionally to create the best outcomes for our students and the College.

#### Specific Examples

Not applicable

#### Core Value:

For Supervisors: Commitment to Diversity: Demonstrates a commitment to increase the diversity of our community by hiring, training, supporting and retaining diverse candidates. Communicates openly a desire to promote a culture of belonging. Aware of the College's capacity and mission to be a catalyst for the transformation of society; work towards the creation of a more just and compassionate world.

#### Specific Examples

Not applicable

Next 🔰

🗹 Save Draft

After clicking "Next" you will land on the Job-Related Performance Goals page. Here you can choose the status of the goals: 1) Completed; 2) In Progress; 3) Not Completed; or 4) No Longer Applicable. You can also provide comments, if any, on each goal. Again, click "Next" to get to the Professional Development Objectives section.

| Dumpling                        | - Road continues on your context program.                                           | Flogram fillename. 040011210 -              |
|---------------------------------|-------------------------------------------------------------------------------------|---------------------------------------------|
| - CHARLEN                       | Required fields are indicated with an asterisk (*).                                 | Last Updated: June 11, 2019 20:28           |
| Plan                            | Performance Goals                                                                   | Last Completed Step: Mid Year<br>Monitoring |
| Supervisor Evaluation           |                                                                                     |                                             |
| Self Evaluation                 |                                                                                     |                                             |
| Approvals &<br>Acknowledgements | Goal Description:                                                                   |                                             |
|                                 |                                                                                     |                                             |
| S My Reviews                    | Timing:                                                                             |                                             |
|                                 | December 31, 2019                                                                   |                                             |
|                                 | Resources Needed:                                                                   |                                             |
|                                 | \$500 for file folders                                                              |                                             |
|                                 | Expected Outcome:                                                                   |                                             |
|                                 | Complete new filling system                                                         |                                             |
|                                 | * Performance Goal Status           Completed         ~           Employee Comments |                                             |
|                                 | On time and under budget.                                                           |                                             |
|                                 | Ø Save Draft Next >                                                                 | )                                           |
|                                 |                                                                                     |                                             |

After clicking "Next", you will land on the Professional Development Objectives page. Here you can provide comments, if any, on each objective. When you know you are done, click "Complete". This will send the self-evaluation to your supervisor.

| Supervisor: Lilv Krentzman      |                                                                                                  |                     |                                                                    |
|---------------------------------|--------------------------------------------------------------------------------------------------|---------------------|--------------------------------------------------------------------|
| Position Description: Human     | Self Evaluation for Lynne Thomas                                                                 | Actions +           | 2019-2020 Stonehill Annual<br>Evaluation 1                         |
| Resources/Legal Assistant       | Core Values Performance Goals Professional Development                                           | Attachments 🗿       | Review Status: Open                                                |
| Department: Root                | These are the Professional Development objects that were set at the start of the rating period . | 🌣 Check spelling    | Evaluation Type: Focal                                             |
| Overview                        | Please comment on your progress                                                                  |                     | Program Timeframe: 04/01/19 to -                                   |
| Plan                            | Professional Development                                                                         |                     | Last Updated: June 11, 2019 20:28<br>Last Completed Step: Mid Year |
| Supervisor Evaluation           |                                                                                                  |                     | Monitoring                                                         |
| Self Evaluation                 | Professional Development Objectives:                                                             |                     |                                                                    |
| Approvals &<br>Acknowledgements | Attend NEHRA Conference                                                                          |                     |                                                                    |
|                                 | Timing :                                                                                         |                     |                                                                    |
| Se My Reviews                   | May 15, 2020                                                                                     |                     |                                                                    |
|                                 | Resources Needed:                                                                                |                     |                                                                    |
|                                 | None                                                                                             |                     |                                                                    |
|                                 | Expected Outcome:                                                                                |                     |                                                                    |
|                                 | Share knowledge with team.                                                                       |                     |                                                                    |
|                                 | Comments                                                                                         |                     |                                                                    |
|                                 | Attended NEHRA Conference and shared knowledge during staff meetings in January.                 |                     |                                                                    |
|                                 |                                                                                                  |                     |                                                                    |
|                                 |                                                                                                  | Save Draft Complete | /                                                                  |
|                                 |                                                                                                  |                     | 7                                                                  |

Once the supervisor completes their evaluation, you will meet to discuss. You will then receive notification to complete your next step: "The Employee Acknowledges the Plan". You will see that the "Supervisor Evaluation has been marked as complete".

| Lynne Thomas                                                                                                    | The Supervisor Evaluation has been marked as complete.                                                                                                    | ×                                                                                                   |
|----------------------------------------------------------------------------------------------------|----------------------------------------------------------------------------------------------------|----------------------------------------------------------------------------------------------------|
| Supervisor: Lily Krentzman<br>Position Description: Human<br>Resources/Legal Assistant<br>Department: Root                                                                                                    | Supervisor Evaluation for Lynne Thomas       Actions •         Core Values       Please provide a rating for each core value and any specific examples of employees accomplishments. | 2019-2020<br>Stonehill Annual<br>Evaluation<br>Review Status: Open<br>Evaluation Type: Focal        |
| Overview Plan Supervisor Evaluation Self Evaluation                                                                                                    | Core Value:<br>Service: Utilize one's gifts and talents to advance the mission of Stonehill College in service to our students and community.                                        | Program Timeframe:<br>04/01/19 to -<br>Last Updated: April 29<br>2019 22:11<br>Last Completed Step: |
| Approvals &<br>Acknowledgements                                                                                                    | Specific Examples Type example of how this core value was met                                                                                                    | Supervisor Completes<br>Evaluation<br><b>Co-reviewer:</b> Maria<br>Martone                          |
| That is a second second | Rating                                                                                                    |                                                                                                    |

Here you can review the entire evaluation you discussed with your supervisor. You also have the option to print the completed plan by selecting "Actions" and then "Print".

| Lynne Thomas<br>Supervisor: Lily Krentzman<br>Position Description: Human<br>Resources/Legal Assistant                                                                                                    | Supervisor Evaluation for Lynne Thomas Core Values Please provide a rating for each core value and any specific examples of employees accomplishments.                                                                                                    | 2019-2020 Stonehill Annual<br>Evaluation 1<br>Inview Status: Open<br>Overall Rating: Exceeds                                                                                         |
|----------------------------------------------------------------------------------------------------|----------------------------------------------------------------------------------------------------|----------------------------------------------------------------------------------------------------|
| Department: Root Overview Plan Supervisor Evaluation Self Evaluation Approvals & Apcrovals & The self evaluation Approvals Machine Machine Mac | Core Value:<br>Service: Utilize ones gifts and talents to advance the mission of Stonehill College in service to our students and community.<br>Specific Examples<br>Example<br>Rating<br>Meets Expectations                                                                                                    | Expectations<br>Evaluation Type: Focal<br>Program Timeframe: 04/01/19 to -<br>Last Updated: June 11, 2019 21:04<br>Last Completed Step:<br>Supervisor/Employee Evaluation<br>Meeting |
|                                                                                                    | Core Value:<br>Inclusive Excellence: Demonstrates a belief in the inherent dignity of each person. Maintains an inclusive environment, free of bias, which welcomes diversity and respect of others' personal differences. Seeks opportunities for self-growth and collaboration in the areas of diversity, equity, and social justice. |                                                                                                    |

## Now you can comment on the evaluation and acknowledge it.

| <b>Timing :</b><br>May 15, 2020                                       |                                |
|-----------------------------------------------------------------------|--------------------------------|
| Resources Needed:                                                     |                                |
| None                                                                  |                                |
| Expected Outcome:                                                     |                                |
| Share knowledge with team.                                            |                                |
| Rating                                                                |                                |
| Exceeds Expectations                                                  |                                |
| Supervisor Comments                                                   |                                |
| Comment                                                               |                                |
| Comment                                                               | <b>☆</b> <u>Check spelling</u> |
| Thank you for a great year and for the opportunities you provided me, |                                |
|                                                                       | Acknowledge                    |

The process is now complete! Congratulations!